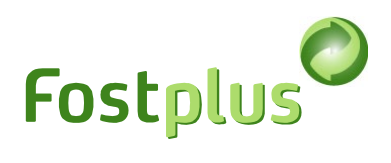

# Manuel d'utilisation du portail d'offre de Fost Plus

| Manue | l d'utilisation du portail d'offre de Fost Plus        | 1    |
|-------|--------------------------------------------------------|------|
| 1     | Accès                                                  | 1    |
| 2     | Sélection de l'entreprise                              | 1    |
| 3     | Mes données                                            | 1    |
| 4     | Mes sous-traitants                                     | 3    |
| 5     | Ma bibliothèque                                        | 4    |
| 6     | Aperçu Cahiers des charges                             | 5    |
| 7     | Soummetre une offre                                    | 7    |
| 7.1   | Etape 1 : Détermination des lots et variantes          | 7    |
| 7.2   | Etape 2 : Adresses par lot                             | 8    |
| 7.3   | Etape 3 : Sélection des documents pour l'offre         | 9    |
| 7.4   | Etape 4 : Signer et soumettre une offre                | . 10 |
| 7.4.1 | Signature numérique avec une application Fost Plus     | .11  |
| 7.4.2 | Téléchargez vos propres documents signés numériquement | .13  |
| 7.5   | Correction de l'offre                                  | . 14 |
| 8     | Conseils                                               | . 15 |

## 1 Accès

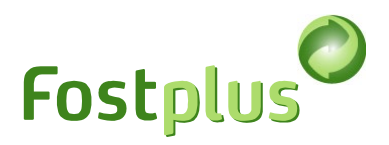

L'utilisateur principal enregistré de Myfost (ou d'autres utilisateurs ayant les droits appropriés) peut créer/gérer des utilisateurs dans MyFost, dans le menu 'Utilisateurs', et leur donner accès au portail d'offre.

| Test offerte All | ▼ Offer Test 💄   Déconnecter 🖸     |
|------------------|------------------------------------|
| Fostplus MyFost  | NL FR EN                           |
| Accueil          | Paramètres Utilisateurs Aide & FAQ |

Vous trouverez plus d'explications dans le menu 'Aide & FAQ'.

# 2 Sélection de l'entreprise

Commencez toujours par indiquer pour quelle organisation vous souhaitez utiliser le portail d'offre.

| Foctolue Appelo d'offras                                                              | Test offerte       |     |             |                    | ▼ Offer Test    | L   logout [] |
|---------------------------------------------------------------------------------------|--------------------|-----|-------------|--------------------|-----------------|---------------|
| Cahiers des charges Offres                                                            |                    |     | Mes données | Mes sous-traitants | Ma bibliothèque | Aide & FAQ    |
| Veuillez d'abord séléctioner, en haut de la page, la société pour laquelle vous souha | aitez vous connect | er. |             |                    |                 |               |

## 3 Mes données

| Test offerte | Offre Test |              |                    | •      | Offer Test 💄 | logout    | 0  |
|--------------|------------|--------------|--------------------|--------|--------------|-----------|----|
|              |            |              |                    |        |              | NL FR E   | N  |
|              |            | Mac donnéas  |                    | Ma hih | liothàgua    | Aido & EA |    |
|              |            | ries donnees | res sous-traitants |        | llotneque    | Alue & FA | νQ |

Vous pouvez gérer ici les différentes adresses opérationnelles de votre organisation. Ces adresses apparaissent dans l'offre où vous devez spécifier l'adresse de livraison et l'adresse de traitement par lot et par variante.

Dans l'onglet "Mes données", vous verrez le siège social de l'organisation sélectionnée. En bas de la page, vous pouvez créer ("+Nouveau") et gérer les sites opérationnels.

Les données des adresses opérationnelles sont modifiables tant qu'elles n'ont pas été utilisées dans une offre soumise.

Si elles ont déjà été utilisées, vous pouvez les supprimer et en créer une nouvelle avec les nouvelles données.

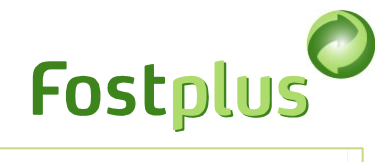

#### Mes données

Vous pouvez gérer ici les différentes adresses opérationnelles de votre société, à indiquer comme adresses de livraison ou de traitement dans votre offre. Informez Fost Plus via partners@fostplus.be si les données de votre siège social ne sont pas correctes.

| Siège social                       |                         |         |              |            |      |                  |
|------------------------------------|-------------------------|---------|--------------|------------|------|------------------|
| Nom de la société                  | Offre Test              |         | N° téléphone |            |      |                  |
| Forme juridique                    |                         |         | E-mail       | info@fp.be |      |                  |
| Rue N° Bte                         | Ottergemsesteenweg ZUID | 801     | Site web     | www.off.be |      |                  |
| Code postal                        | 9000                    |         |              |            |      |                  |
| Commune                            | Gent                    |         |              |            |      |                  |
| Pays                               | BELGIE                  |         |              |            |      |                  |
| N° d'entreprise/Tva                | BE 0403.526.730         |         |              |            |      |                  |
| Sauver<br>Adresses opérationnelles |                         |         |              |            |      |                  |
|                                    |                         |         |              |            |      | + Nouveau        |
| Nom site Rue                       | N°                      | Bte     | Code postal  | Commune    | Pays |                  |
|                                    |                         | Aucun r | esultats     |            |      |                  |
| ✓ ► 0 ▼ éléme                      | nts par page            |         |              |            |      | Page actuelle: 1 |

#### Mes données

Vous pouvez gérer ici les différentes adresses opérationnelles de votre société, à indiquer comme adresses de livraison ou de traitement dans votre offre. Informez Fost Plus via partners@fostplus.be si les données de votre siège social ne sont pas correctes.

| Siège social          |                   |                        |          |             |         |      |                  |
|-----------------------|-------------------|------------------------|----------|-------------|---------|------|------------------|
| Nom de la société     | Offre Test        | Adresse opérationnelle |          |             | ×       |      |                  |
| Forme juridique       |                   | Nom du site            |          |             |         |      |                  |
| Rue N° Bte            | Ottergemsest      | Rue N° Bte<br>e        |          |             |         |      |                  |
| Code postal           | 9000              | Code postal            |          |             | v       |      |                  |
| Commune               | Gent              | Commune                |          |             | v       |      |                  |
| Pays                  | BELGIE            | Pays                   | BELGIE   |             | ٣       |      |                  |
| N° d'entreprise/Tva   | BE 0403.526.      | ,                      |          |             |         |      |                  |
|                       |                   | Sauver                 |          |             | Annuler |      |                  |
|                       |                   |                        |          |             |         |      |                  |
| Adresses opérationnel | les               |                        |          |             |         |      |                  |
|                       |                   |                        |          |             |         |      | + Nouveau        |
| Nom site              | Rue               | N° Bte                 |          | Code postal | Commune | Pays |                  |
|                       |                   |                        | Aucun re | ésultats    |         |      |                  |
| ∢ > 0 ▼               | éléments par page |                        |          |             |         |      | Page actuelle: 1 |

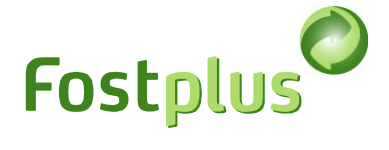

# 4 Mes sous-traitants

| Test offerte | Offre Test |             |                    |        | Offer Test 🛔 | l logout       | 0  |
|--------------|------------|-------------|--------------------|--------|--------------|----------------|----|
|              |            |             |                    |        |              | <u>NL</u> FR E | EN |
|              |            | Mes données | Mes sous-traitants | Ma bib | liothèque    | Aide & F/      | AQ |

Sous "Mes sous-traitants", vous créez d'abord les données de l'organisation. Ensuite, en cliquant sur la ligne du sous-traitant, vous pouvez également ajouter des adresses opérationnelles pour ce sous-traitant. Ces adresses apparaîtront dans le devis, où vous devez indiquer l'adresse de livraison et de traitement par lot et par variante.

| Mon sous-trai | tant       | e-traltante à l | ndiquer comr | no adrossos do | livraison ou do tra | altomont dans | votro offro |            |           |           |          |             |
|---------------|------------|-----------------|--------------|----------------|---------------------|---------------|-------------|------------|-----------|-----------|----------|-------------|
|               |            |                 |              | ne auresses de |                     |               | votre onne. |            |           |           |          | + Nouveau   |
| Nom sous      | Forme juri | Rue             | N°           | Bte            | Code postal         | Commune       | Pays        | N° d'entre | N° Téléph | E-mail    | Site web |             |
| Onderaan      | nv         | Straat          | 1            |                | 1000                | Brussel       | BELGIE      | BE 0000.0  | +32 2 100 | info@test | www.test | Supprimer   |
|               | 1 🔻 élém   | ients par pag   | je           |                |                     |               |             |            |           |           | Page     | actuelle: 1 |

#### Sous-traitant 1

| Siège social                            |                   |      |         |              |             |      |                  |
|-----------------------------------------|-------------------|------|---------|--------------|-------------|------|------------------|
| Nom de la société                       | Sous-traitar      | nt 1 |         | N° téléphone |             |      |                  |
| Forme juridique                         | NV                |      | •       | E-mail       | info@test.b | 3    |                  |
| Rue Nº Bte                              | rue               | 1    |         | Site web     | www.test.be | 2    |                  |
| Code postal                             | 1000              |      | •       |              |             |      |                  |
| Commune                                 | Bruxelles         |      | •       |              |             |      |                  |
| Pays                                    | BELGIE            |      | •       |              |             |      |                  |
| N° d'entreprise/Tva                     | BE0000000         | 097  |         |              |             |      |                  |
| G Retour ▲ Sauver Adresses opérationnel | les               |      |         |              |             |      |                  |
|                                         |                   |      |         |              |             |      | + Nouveau        |
| Nom site                                | Rue               | N°   | Bte     | Code postal  | Commune     | Pays |                  |
|                                         |                   |      | Aucun i | esultats     |             |      |                  |
| ∢ ▶ 0 ▼                                 | éléments par page |      |         |              |             |      | Page actuelle: 1 |

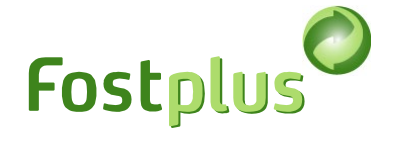

# 5 Ma bibliothèque

Dans le menu "Ma bibliothèque", vous pouvez gérer vos documents. Vous pourrez ensuite ajouter ces documents à une offre.

| Test offerte | Offre Test |              |                     | •      | Offer Test 💄 |     | logout | 0           |
|--------------|------------|--------------|---------------------|--------|--------------|-----|--------|-------------|
|              |            |              |                     |        |              | NL  | FR E   | IN          |
|              |            | Mes données  | Mes sous-traitants  | Ma hih | liothèque    | Aid | e & F/ | 40          |
|              |            | They donneed | They your cruitants |        | notneque     |     |        | 19 <u>7</u> |

Sélectionnez l'entreprise, l'activité et le cahier des charges pour lesquelles ces documents seront utilisés.

| Gérer les documents                                                                                                    |                                                                                            |                                                                                      |                                                                          |
|----------------------------------------------------------------------------------------------------|--------------------------------------------------------------------------------------------|--------------------------------------------------------------------------------------|--------------------------------------------------------------------------|
| Vous pouvez télécharger et gérer vos docume<br>rubriques correspondantes au cahier des char                                                                                                    | ents ici. Donnez aux documents un<br>rges. Vous pouvez gérer les docume                    | nom clair, cela vous aidera à faire une<br>ents par entreprise/sous-traitant.        | e offre. Sélectionnez 'l'Activité' et le 'Cahier pour' pour recevoir les |
| Télécharger les documents pour                                                                                                    | Entreprise/sous-traitant Propre organisation                                               | Activité                                                                             | Cahier pour                                                              |
| Gérer les documents<br>Vous pouvez télécharger et gérer vos documer<br>rubriques correspondantes au cahier des charg                                                                                                    | nts ici. Donnez aux documents un r<br>ges. Vous pouvez gérer les docume                    | nom clair, cela vous aidera à faire une c<br>nts par entreprise/sous-traitant.       | offre. Sélectionnez 'l'Activité' et le 'Cahier pour' pour recevoir les   |
| Télécharger les documents pour                                                                                                    | Entreprise/sous-traitant Propre organisation                                               | Activité<br>• Acquisition                                                            | Cahier pour     V   Papier/Carton                                        |
| Formulaire de soumission         Calibrage du pont de pesée         Annexe connaissance technique et capacit         ① Liste des marchés comparables         ② Liste du personnel         Description de l'outillage, du matériel, de technique et du procédé technologique (incl. des standards Européens)         Description des sous-traitants         Description du système de gestion de la q garantit la qualité et l'efficacité du processus         Fonctionnement sécurisé des machines et de recyclage et les conditions physiques du p technique         Performances environnementales du procerecyclage (flux de déchets, les émissions, l'ut d'énergie et d'eau) | té<br>l'équipement<br>la garantie<br>uualité qui<br>de recyclage<br>essus de<br>tilisation | e de soumission<br>cription Un exemplaire dûme<br>eléchargés<br>Aucun fichier téléci | ent rempli et signé du formulaire de soumission.                         |
| Energie renouvelable                                                                                                    | Rubrique sui                                                                               | vante                                                                                |                                                                          |

Vous pouvez télécharger les documents requis pour chaque section.

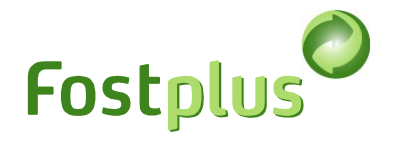

# 6 Aperçu Cahiers des charges

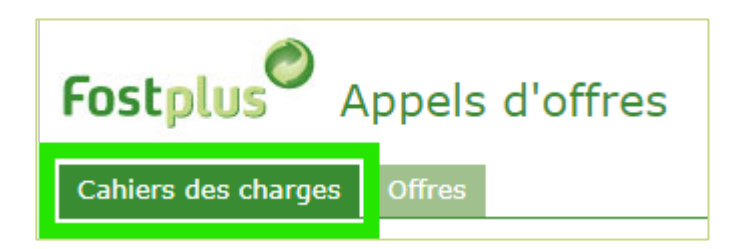

Il faut d'abord demander un cahier des charges disponible.

1. Cliquez sur le bouton "Demander".

2. Lorsque les spécifications ont été demandées, vous pouvez cliquer sur la ligne pour consulter les détails et télécharger les spécifications et l'inventaire.

| Aperçu Cahiers des charges                                                                                                    |                                                 |                      |                       |                        |                    |                  |               |          |  |
|----------------------------------------------------------------------------------------------------|-------------------------------------------------|----------------------|-----------------------|------------------------|--------------------|------------------|---------------|----------|--|
| Avant de pouvoir lancer un devis, vous devez d'abord saisir vos coordonnées ainsi que celles de vos éventuels sous-traitants dans les sections "Mes détails" et "Mes sous-traitants". Ceux-ci pourront ensuite être utilisés dans le devis. |                                                 |                      |                       |                        |                    |                  |               |          |  |
| Dans la rubrique "Ma                                                                                                    | Bibliothèque" vous po                           | uvez gérer vos docur | nents standards que v | ous souhaitez utiliser | avec chaque devis. |                  |               |          |  |
| Filtres >                                                                                                    |                                                 |                      |                       |                        |                    |                  |               |          |  |
|                                                                                                    |                                                 |                      |                       |                        |                    |                  |               |          |  |
| Ref Cahier                                                                                                    | Langues disponib                                | Activité             | Cahier pour           | Début offre            | Fin offre          | Ouverture offr↓  | Statut        | Demandé  |  |
| Tender Test P/K                                                                                                    | Néerlandais, Fra                                | Acquisition          | Papier/Carton         | 03/07/2023 10:15       | 19/10/2024 15:00   | 19/10/2024 15:00 | Offre soumise | Domondó  |  |
| Test Tender                                                                                                    | Néerlandais                                     | Acquisition          | Papier/Carton         | 01/07/2023 10:00       | 01/10/2024 11:59   | 01/10/2024 12:00 | Disponible    | Demander |  |
| nieuwe test CRM                                                                                                    | Néerlandais                                     | Acquisition          | Verre                 | 13/12/2023 11:05       | 01/01/2025 00:59   | 13/12/2023 14:40 | Disponible    | Demander |  |
| <ul> <li>▲ ▶ 50</li> </ul>                                                                                                    | S0 •     éléments par page     Page actuelle: 1 |                      |                       |                        |                    |                  |               |          |  |

|                                  |                     |                                                                                   |                                                              | Fo                  | stolus                    |
|----------------------------------|---------------------|-----------------------------------------------------------------------------------|--------------------------------------------------------------|---------------------|---------------------------|
| ier des cl                       | parges - détails    |                                                                                   |                                                              |                     |                           |
| iral Lots                        |                     |                                                                                   |                                                              |                     |                           |
|                                  |                     |                                                                                   |                                                              |                     |                           |
| )<br>énéral                      |                     |                                                                                   | Période d'offre*                                             |                     |                           |
| éférence                         | Tender Test P/K     |                                                                                   | Début                                                        | 03.07.2023          | ***<br>                   |
| tatut                            | En évaluation       |                                                                                   |                                                              | 10:15               | G                         |
| ombre de lots                    | 3                   |                                                                                   | Fin                                                          | 19.10.2024          | Ē                         |
|                                  | e de lots           |                                                                                   | Data auvortura                                               | 19,10,2024          | Ē                         |
| ctivité                          | Acquisition         |                                                                                   | Date ouverture                                               | 15:00               | 9                         |
| ahier pour                       | Papier/Carton       |                                                                                   |                                                              |                     |                           |
| ots pour                         | Papier/Carton       |                                                                                   |                                                              |                     |                           |
|                                  |                     |                                                                                   |                                                              | Zone horaire:       | CEST (GMT+2) ou CET (GMT+ |
| ahier des ch                     | larges              |                                                                                   |                                                              |                     |                           |
|                                  |                     |                                                                                   |                                                              |                     |                           |
| ahier des                        | NL                  |                                                                                   | FR                                                           | EN                  |                           |
| ahier des<br>harges              |                     |                                                                                   |                                                              |                     |                           |
| ahier des<br>harges              | Lastenboek PK .docx | Cahier de cha                                                                     | rges PC .docx                                                | Aucun fichier téléc | hargé                     |
| ahier des<br>harges<br>nventaire | Lastenboek PK .docx | Cahier de cha                                                                     | rges PC .docx                                                | Aucun fichier téléc | hargé                     |
| ahier des<br>harges<br>nventaire | Lastenboek PK .docx | Cahier de cha                                                                     | rges PC .docx                                                | Aucun fichier téléc | hargé                     |
| ahier des<br>harges              | Lastenboek PK .docx | Cahier de cha                                                                     | FR IC 1.docx                                                 | Aucun fichier téléc | Ldocx                     |
| ahier des<br>harges              | Lastenboek PK .docx | Cahier de cha<br>Cahier de cha<br>Inventaire PC<br>Inventaire PC<br>Inventaire PC | rges PC .docx<br>FR<br>IC 1.docx<br>IC 2 Ldocx<br>IC 2 Ldocx | Aucun fichier téléc | Ldocx                     |

Dans cet écran, vous pouvez télécharger le cahier des charges et l'inventaire.

Vous y trouverez également des informations sur la date de publication du cahier des charges, la date limite de soumission de l'offre et la date d'ouverture des offres.

L'onglet "Lots" vous permet de consulter les détails des lots inclus dans le cahier des charges.

| Cahier des charges - détails |       |          |             |               |               |            |             |                 |  |  |
|------------------------------|-------|----------|-------------|---------------|---------------|------------|-------------|-----------------|--|--|
| Général Lots                 |       |          |             |               |               |            |             |                 |  |  |
| Projet                       | Zone  | Location | Activité    | Cahier pour   | Lot pour      | Début cont | Fin contrat | Ref Cahier      |  |  |
| IC 1                         | IC 1  |          | Acquisition | Papier/Carton | Papier/Carton | 01/01/2024 | 31/12/2024  | Tender Test P/K |  |  |
| IC 2                         | LOT A |          | Acquisition | Papier/Carton | Papier/Carton | 01/01/2024 | 31/12/2024  | Tender Test P/K |  |  |
|                              |       |          | Acquisition | Dapler/Carten | Papier/Carton | 01/01/2024 | 21/12/2024  | Tondor Tost P/K |  |  |

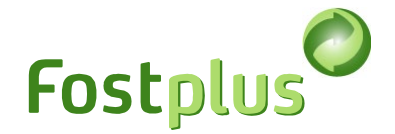

### 7 Soummetre une offre

Le menu "Offres" vous permet d'obtenir un aperçu de tous les cahiers des charges demandés. Pendant la période d'offre, vous pouvez commencer, terminer et soumettre une offre. Une offre commencée mais pas encore soumise peut être supprimée. En dehors de la période d'offre, vous pouvez toujours consulter l'offre que vous avez faite.

Les offres ne peuvent pas être soumises après la date limite de soumission.

| Cahiers des charges Offres |               |               |         |              |            |                               |  |  |
|----------------------------|---------------|---------------|---------|--------------|------------|-------------------------------|--|--|
| Aperçu offres              | Aperçu offres |               |         |              |            |                               |  |  |
| Référence cahier           | Activité      | Cahier pour   | Version | Statut offre | Soumise le | Date de fin o 4               |  |  |
| Tender P/C                 | Acquisit      | Papier/Carton |         |              | -          | 22/06/2025 11 Créer une offre |  |  |

### 7.1 Etape 1 : Détermination des lots et variantes

Sélectionnez les lots et la variante pour lesquels vous souhaitez soumettre une offre.

Vous ne pouvez passer à l'étape suivante que si au moins 1 lot et 1 variante ont été cochés.

Cliquez sur 'Suivant' pour continuer.

| Offre Cahier des charges: Tender P/C - Papier/Carton<br>Période d'offre 15.06.2023 10:20 au 22.06.2023 11:00 Ouverture des offres 22.06.2023 11:00 |                                                                                                  |                |          |                    |               |               |                     |      |         |         |         |
|----------------------------------------------------------------------------------------------------|--------------------------------------------------------------------------------------------------|----------------|----------|--------------------|---------------|---------------|---------------------|------|---------|---------|---------|
|                                                                                                    | Lots                                                                                             |                |          | Adresses Documents |               |               | Signer et soumettre |      |         |         |         |
| Sélectio                                                                                                    | Sélectionnez les lots et les variantes de prix pour lesquels vous souhaitez soumettre une offre. |                |          |                    |               |               |                     |      |         |         |         |
|                                                                                                    | Projet                                                                                           | Zone           | Location | Activité           | Lot pour      | Début contrat | Fin contrat         | Base | Variant | Variant | Variant |
| $\checkmark$                                                                                                    | Intercommuna                                                                                     | Intercommunale |          | Acquisition        | Papier/Carton | 01/01/2024    | 31/12/2024          | ~    |         |         |         |
|                                                                                                    | Intercommuna                                                                                     | Intercommunale |          | Acquisition        | Papier/Carton | 01/01/2024    | 31/12/2024          |      |         |         |         |
| ~                                                                                                    | Intercommuna                                                                                     | Lot A          |          | Acquisition        | Papier/Carton | 01/01/2024    | 31/12/2024          | ~    |         |         |         |
|                                                                                                    | Intercommuna                                                                                     | Lot B          |          | Acquisition        | Papier/Carton | 01/01/2024    | 31/12/2024          | ~    | ~       |         |         |
| Sauver                                                                                                    | Suivant                                                                                          |                |          |                    |               |               |                     |      |         |         |         |
| L                                                                                                    |                                                                                                  |                |          |                    |               |               |                     |      |         |         |         |

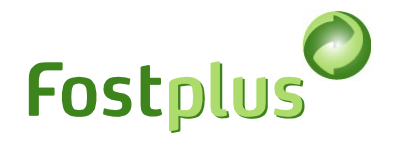

## 7.2 Etape 2 : Adresses par lot

Cliquez sur l'icône adresse pour introduire l'adresse de livraison et l'adresse de traitement. Dans le cas d'une variante, vous devez également indiquer la raison.

| Offre Cahier des charges : Tender P/C - Papier/Carton         Période d'offre 15.06.2023 10:20 au 22.06.2025 11:00         Ouverture des offres 22.06.2025 11:00                       |                |          |               |              |                                |  |   |  |  |  |
|----------------------------------------------------------------------------------------------------|----------------|----------|---------------|--------------|--------------------------------|--|---|--|--|--|
| Lots Adresses Documents Signer et soumettre                                                                                                    |                |          |               |              |                                |  |   |  |  |  |
| Cliquez sur l'icône d'adresse afin de sélectionner l'adresse de livraison et de traitement. Vous ne pouvez passer à l'étape suivante que lorsque toutes les adresses ont été ajoutées. |                |          |               |              |                                |  |   |  |  |  |
| Projet                                                                                                    | Zone           | Location | Lot pour      | Type de prix | Adresse livraison & traitement |  |   |  |  |  |
| Intercommunale 1                                                                                                    | Intercommunale |          | Papier/Carton | Base         |                                |  | ≣ |  |  |  |
| Intercommunale 3                                                                                                    | Lot A          |          | Papier/Carton | Base         |                                |  | ≣ |  |  |  |
| Intercommunale 3                                                                                                    | Lot B          |          | Papier/Carton | Variante 1   |                                |  | ≣ |  |  |  |
| Intercommunale 3                                                                                                    | Lot B          |          | Papier/Carton | Base         |                                |  | ≣ |  |  |  |

| Lots | Adresse<br>Adresse sélection                                         |               | 35                                                          | Documents                                      |                      | Soumettre         | × |  |
|------|----------------------------------------------------------------------|---------------|-------------------------------------------------------------|------------------------------------------------|----------------------|-------------------|---|--|
| Proj | Intercommunale 1 Intercomm                                           | nunale Base   |                                                             |                                                |                      |                   |   |  |
| Inte |                                                                      |               |                                                             | Reason variant                                 |                      |                   | ] |  |
| Inte | Organisation                                                         | Sous-traitant | Type et adresse                                             |                                                | Adresse de livraison | Adresse de traite |   |  |
| Inte | Test Offerte                                                         |               | Siège social<br>Olympiadenlaan 2, 75589 PARIS               |                                                |                      |                   | Î |  |
| Sau  | Test Offerte                                                         |               | Adresse opérationnelle<br>Site Belgium, Street 1, 1140 Even | e                                              |                      |                   |   |  |
|      | Subcontractor 1                                                      | ×             | Siège social<br>Haachtsesteenweg , 1831 Diegem              | Siège social<br>Haachtsesteenweg , 1831 Diegem |                      |                   |   |  |
|      | Subcontractor 1 Adresse opérationnelle<br>Site Subcontractor 1, Leux |               |                                                             | nweg , 3000 Leuven                             |                      |                   | - |  |
|      |                                                                      | Confirmer     |                                                             |                                                | Annuler              |                   |   |  |

L'icône de l'adresse devient verte et le tableau se remplit si les adresses ont été saisies correctement pour le lot. Ce n'est que lorsque toutes les adresses ont été saisies que vous pouvez passer à l'étape suivante.

| Offre Cahier des charges : Tender P/C - Papier/Carton           Période d'offre 15.06.2023 10:20 au 22.06.2025 11:00         Ouverture des offres 22.06.2025 11:00 |                                                                                                    |          |               |              |                                                       |                     |    |  |  |  |  |  |
|----------------------------------------------------------------------------------------------------|----------------------------------------------------------------------------------------------------|----------|---------------|--------------|-------------------------------------------------------|---------------------|----|--|--|--|--|--|
| Lots Adresses                                                                                                    |                                                                                                    |          | Adresses      |              | Documents                                             | Signer et soumettre |    |  |  |  |  |  |
| Cliquez sur l'icône d'ac                                                                                                    | Cliquez sur l'icône d'adresse afin de sélectionner l'adresse de livraison et de traitement. Vous ne pouvez passer à l'étape suivante que lorsque toutes les adresses ont été ajoutées. |          |               |              |                                                       |                     |    |  |  |  |  |  |
| Projet                                                                                                    | Zone                                                                                                    | Location | Lot pour      | Type de prix | Adresse livraison & traitement                        |                     |    |  |  |  |  |  |
| Intercommunale 1                                                                                                    | Intercommunale                                                                                                    |          | Papier/Carton | Base         | Olympiadenlaan 2, 75589 PARIS<br>Street 1, 1140 Evere |                     | ≣  |  |  |  |  |  |
| Intercommunale 3                                                                                                    | Lot A                                                                                                    |          | Papier/Carton | Base         |                                                       |                     | E  |  |  |  |  |  |
| Intercommunale 3                                                                                                    | Lot B                                                                                                    |          | Papier/Carton | Variante 1   |                                                       |                     | ΙΞ |  |  |  |  |  |
| Intercommunale 3                                                                                                    | Lot B                                                                                                    |          | Papier/Carton | Base         |                                                       |                     | ΙΞ |  |  |  |  |  |
| 🛓 Sauver 🛛 🛛 Reto                                                                                                    | Sauver O Retour Suivant                                                                                                    |          |               |              |                                                       |                     |    |  |  |  |  |  |

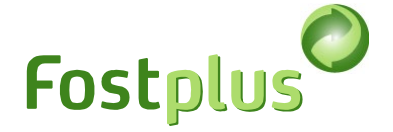

### 7.3 Etape 3 : Sélection des documents pour l'offre

Pour chaque entreprise mentionnée à l'étape 2, les sections nécessaires doivent être remplies en laissant un document ou une note expliquant pourquoi cette section ne s'applique pas. La page indique également le nombre de sous-traitants pour lesquels vous devez également remplir les sections nécessaires.

Si une section a été remplie (en laissant un document téléchargé ou une raison pour laquelle cette section n'est pas applicable), un 🖌 apparaîtra à côté de la section.

Les documents en format PDF, Word et Excel sont autorisés.

Ce n'est que lorsque toutes les étapes précédentes sont correctes et que toutes les rubriques ont été remplies que vous pouvez passer à l'étape suivante.

| Offre Cahier des charges : Tender P/C - Papier/Carton                                                                                                    |                                                                                                    |                                                                                                    |                     |  |  |  |  |  |  |  |
|----------------------------------------------------------------------------------------------------|----------------------------------------------------------------------------------------------------|----------------------------------------------------------------------------------------------------|---------------------|--|--|--|--|--|--|--|
| Période d'offre 15.06.2023 10:20 au 22.06.2025 11:00                                                                                                    | Ouverture des offres 22.06.2025                                                                                                    | 11:00                                                                                                    |                     |  |  |  |  |  |  |  |
| Lots                                                                                                    | Adresses                                                                                                    | Documents                                                                                                    | Signer et soumettre |  |  |  |  |  |  |  |
| Sections du cahier des charges pour Sous-traitants Propre organisation Propre organisation Subcontractor 1 7.3.3 Registre de commerce 7.3.4 Permis d'exploitation ou d'environnement 7.3.5 Licences d'exportation/d'importation 7.3.6 Preuve de paiement de la garantie temporaire 7.3.7 Capacité financière et économique 7.3.8 Déclaration relative au chiffre d'affaires 7.3.9 Attestation cotisations sociales 7.3.10 Calibrage du pont de pesée 7.3.11 Annexe connaissance technique et capacité 7.3.12 Liste des marchés comparables 7.3.13 Liste du personnel | <ul> <li>7.3.1 Formulaire de son organisation</li> <li>Rubrique description</li> <li>Endroit dans le cahier</li> <li>Documents téléchargés</li> <li>&amp; Sauver</li> </ul> | Soumission<br>Propre organisation<br>Un exemplaire dûment rempli et signé du formula<br>7.3.1<br>Télécharger Ajouter depuis la bibliothèqu<br>Aucun fichier téléchargé | ire de soumission.  |  |  |  |  |  |  |  |
| 7.3.14 Description de l'outillage, du matériel, de<br>l'équipement technique et du procédé technologique (incl.<br>la garantie des standards Européens)                                                                                                    |                                                                                                    |                                                                                                    |                     |  |  |  |  |  |  |  |
| 7.3.15 Description des sous-traitants                                                                                                    | G Retour     G Rubrique pr                                                                                                    | écédente 🛛 🛇 Rubrique suivante 🔊 Suivant                                                                                                    |                     |  |  |  |  |  |  |  |

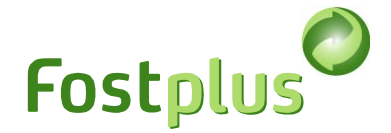

### 7.4 Etape 4 : Signer et soumettre une offre

L'inventaire doit être signé numériquement à l'aide **d'une signature électronique qualifiée** au cours de la période de l'offre.

Avec une signature électronique qualifiée, l'identité du signataire est liée à un certificat personnel et qualifié. Quelques exemples de signature électronique qualifiée sont une signature via BeID, LuxID, itsme® et Swisscom (European eIDAS).

Il s'agit d'une procédure qui peut être longue. Nous vous recommandons de ne pas attendre le dernier jour pour entamer cette procédure.

Si l'inventaire est disponible dans la langue de l'application sur laquelle vous vous trouvez, vous pourrez également le télécharger ici. S'il n'est pas disponible, changez de langue ou accédez aux détails de l'inventaire.

|                                                                                                    | Test offerte | Test Offerte | ▼                         | Offer Test 🚨   Joseph 🖸           |  |  |  |  |  |  |
|----------------------------------------------------------------------------------------------------|--------------|--------------|---------------------------|-----------------------------------|--|--|--|--|--|--|
| Fostplus Appels d'offres                                                                                                    |              |              |                           | N FR N                            |  |  |  |  |  |  |
| Cahiers des charges Offres                                                                                                    |              | Mes données  | Mes sous-traitants Ma bib | oliot <sup>+</sup> que Aide & FAQ |  |  |  |  |  |  |
| Offre Cahier des charges : Tender P/C - Papier/Carton                                                                                                    |              |              |                           |                                   |  |  |  |  |  |  |
| Période d'offre 15.06.2023 10:20 au 22.06.2025 11:00 Ouverture des offres                                                                                                    | 22.06.202    | 5 11:00      |                           |                                   |  |  |  |  |  |  |
| Lots Adresses                                                                                                    |              | Documents    | Signer et                 | soumettre                         |  |  |  |  |  |  |
| L'inventaire rempli doit être signé numériquement avec une signature électronique qualifiée dans la période de offre. En signant, le déposant accepte cet inventaire et tous les documents<br>téléchargés dans le cadre de cette offre.<br>• Ci-dessous vous pouvez utiliser l'application proposée par Fost Plus. Si la signature est face à temps, l'offre sera soumise automatiquement.<br>• Si vous utilisez votre propre application de signature, vous pouvez télécharger les documents signés numériquement et introduire votre offre. Notez que les documents doivent être<br>signés avec une signature électronique qualifiée pour être valides. Vous trouverez plus d'informations dans le manuel sous le menu 'Aide et FAQ'. |              |              |                           |                                   |  |  |  |  |  |  |
| Télécharger les documents d'inventaire       Tender inventaris.docx                                                                                                    |              |              |                           |                                   |  |  |  |  |  |  |
| Choisissez votre méthode de signature                                                                                                    |              |              |                           |                                   |  |  |  |  |  |  |
| Ignature numérique avec une application Fost Plus                                                                                                    |              |              |                           |                                   |  |  |  |  |  |  |
| $\bigcirc$ Téléchargez vos propres documents signés numériquement                                                                                                    |              |              |                           |                                   |  |  |  |  |  |  |

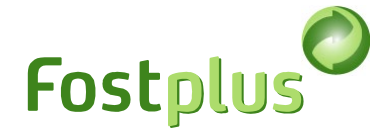

### 7.4.1 Signature numérique avec une application Fost Plus

Vous pouvez utiliser l'application Fost Plus pour signer (ou faire signer) l'inventaire. Les méthodes de signature disponibles sont BeID, itsme<sup>®</sup> et Swisscom.

| Kies uw ondertek                                        | ken methode                                            |            |                |      |   |  |  |  |  |  |
|---------------------------------------------------------|--------------------------------------------------------|------------|----------------|------|---|--|--|--|--|--|
| Digitaal teken                                          | en met een Fost Plus applicatie                        |            |                |      |   |  |  |  |  |  |
| $^{ m O}$ Upload eigen digitaal ondertekende documenten |                                                        |            |                |      |   |  |  |  |  |  |
| Te ondertekenen door                                    |                                                        |            |                |      |   |  |  |  |  |  |
| Voornaam                                                |                                                        | Achternaam |                | Taal | ▼ |  |  |  |  |  |
| E-mail                                                  |                                                        | GSM nr     | vb +32xxxxxxxx |      |   |  |  |  |  |  |
| Ondertekend doo                                         | Ondertekend door vertegenwoordiger - nower of attorney |            |                |      |   |  |  |  |  |  |
| _                                                       | 5 5                                                    |            |                |      |   |  |  |  |  |  |
| 🗆 Ja                                                    |                                                        |            |                |      |   |  |  |  |  |  |
| Digitaal te onder                                       | tekenen documenten                                     |            |                |      |   |  |  |  |  |  |
| Inventaris                                              | ᆂ Opladen                                              |            |                |      |   |  |  |  |  |  |
|                                                         | Geen bestanden geupload                                |            |                |      |   |  |  |  |  |  |
|                                                         |                                                        |            |                |      |   |  |  |  |  |  |
| Verzenden voo                                           | r ondertekening                                        |            |                |      |   |  |  |  |  |  |

#### 1. Compléter les coordonnées du signataire

2. Charger l'inventaire complété.

Pour faciliter au maximum la signature, nous vous recommandons de charger tous les inventaires complétés dans un seul fichier et de l'envoyer pour signature.

3. Cliquez sur "envoyer pour signature". Le signataire recevra un courriel de esign@app.fostplus.be avec un lien pour signer le relevé de mesures. Pour éviter que cet e-mail ne se retrouve dans le dossier "spam", veuillez prendre contact avec le signataire.

Une fois l'envoi effectué, vous ne pouvez plus modifier les documents à signer ni le signataire. Si vous souhaitez apporter une autre modification, cliquez sur "Annuler l'envoi" et effectuez les modifications nécessaires pour renvoyer le document à signer.

L'annulation n'est possible que si la signature n'a pas encore eu lieu.

4. La signature doit être effectuée pendant la période de l'offre ! Si la signature est effectuée dans les délais, les documents signés se retrouveront dans "Documents signés" et l'offre sera automatiquement soumise. Le contact principal pour les offres recevra également un e-mail de confirmation.

Pour la signature via BeID, il se peut que vous deviez d'abord procéder à une autre installation (en fonction du navigateur). Lors de la signature, vous pouvez suivre les instructions, mais vous trouverez également de plus amples informations à l'adresse suivante : <u>https://connectivegroup.my.site.com/s/global-search/install%20package?language=en\_US</u>

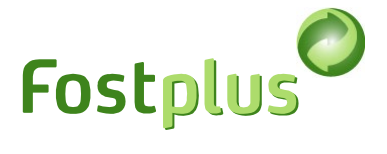

### Vidéos disponibles sur la signature de Swisscom

FR: https://www.youtube.com/watch?v=XUt6j5oHBFk

EN: https://www.youtube.com/watch?v=tcXdJO49NDo

Le signataire devra s'identifier. Cela se fait en ligne par le biais d'une "vidéo". Le service est disponible 24 heures sur 24 et 7 jours sur 7, par exemple en anglais. Pour les autres langues, certaines heures doivent être prises en compte.

Service times: German, English, Croatian: 24 hours available French: MON-FRI 08:00-16:00 Spanish: MON-FRI 14:00-21:00

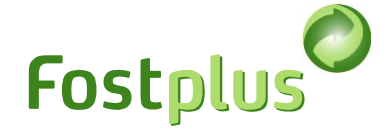

### 7.4.2 Téléchargez vos propres documents signés numériquement

Vous pouvez également utiliser une application de signature interne pour signer l'inventaire. Les documents signés peuvent être téléchargés dans le portail de devis, après quoi vous devez soumettre l'offre manuellement.

| Choisissez votre méthode de signature                  |                          |  |  |  |  |  |  |  |  |  |
|--------------------------------------------------------|--------------------------|--|--|--|--|--|--|--|--|--|
| ○ Signature numérique avec une application Fost Plus   |                          |  |  |  |  |  |  |  |  |  |
| Téléchargez vos propres documents signés numériquement |                          |  |  |  |  |  |  |  |  |  |
| Téléchargez vos documents signés                       |                          |  |  |  |  |  |  |  |  |  |
| Inventaire                                             | 1 Télécharger            |  |  |  |  |  |  |  |  |  |
|                                                        | Aucun fichier téléchargé |  |  |  |  |  |  |  |  |  |
| Signé par le repre                                     | ésentant - procuration   |  |  |  |  |  |  |  |  |  |
| 🗆 Oui                                                  | 🗆 Oui                    |  |  |  |  |  |  |  |  |  |
| • Retour                                               | Soumettre                |  |  |  |  |  |  |  |  |  |

Méthode :

1. Chargez les documents signés numériquement dans la section "Téléchargez vos documents signés".

Important : chaque fichier téléchargé doit être signé avec une signature électronique qualifiée.

2. Cliquez sur "Soumettre".

Le contact principal de l'offre recevra un e-mail de confirmation.

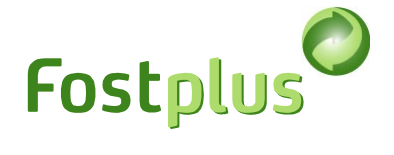

### 7.5 Correction de l'offre

Pendant la période de d'offre, l'offre peut être corrigée en préparant et en soumettant une nouvelle offre.

Il est important que votre correction remplace l'ensemble de l'offre. Tant que votre correction n'a pas été soumise, la version précédente reste valable.

|                     |            |               |         |              | Test offerte | Test Offerte    |                |                    | •      | Offer Test 💄 | logout       | 0    |
|---------------------|------------|---------------|---------|--------------|--------------|-----------------|----------------|--------------------|--------|--------------|--------------|------|
| Fostplus A          | Appels d'o | offres        |         |              |              |                 |                |                    |        |              | NL FR E      | EN   |
| Cahiers des charges | Offres     |               |         |              |              |                 | Mes données    | Mes sous-traitants | Ma bil | bliothèque   | Aide & FA    | AQ   |
| Aperçu offres       |            |               |         |              |              |                 |                |                    |        |              |              |      |
| Référence cahier    | Activité   | Cahier pour   | Version | Statut offre | Soumise le   | Date de fin o   | 4              |                    |        |              |              |      |
| Tender P/C          | Acquisiti  | Papier/Carton | v1      | Soumise      | 28/06/2024   | 11 22/06/2025 1 | L Vers l'offre | Correction         | n      | Rappo        | rt et résult | tats |

#### Saisissez un motif et suivez toutes les étapes de l'offre.

| Offre Cahier des charges : Tender P/C - Papier/Carton - Version 2                                                                                                    |                           |                                   |                     |                     |  |  |  |  |  |
|----------------------------------------------------------------------------------------------------|---------------------------|-----------------------------------|---------------------|---------------------|--|--|--|--|--|
| Période d'offre 15.06.2023 10:20 au 2                                                                                                    | 2.06.2025 11:00 Ouverture | e des offres 22.06.2025 11:00 All | er vers Version 2 🔻 |                     |  |  |  |  |  |
| Correction                                                                                                    | Lots                      | Adresses                          | Documents           | Signer et soumettre |  |  |  |  |  |
| La version soumise précédemment reste valide tant que la correction n'a pas été soumise. Si vous soumettez une correction, elle remplacera complètement la version précédente. La dernière version soumise est la version valide. |                           |                                   |                     |                     |  |  |  |  |  |
|                                                                                                    |                           |                                   |                     | 6                   |  |  |  |  |  |
| Sauver Suivant                                                                                                    |                           |                                   |                     |                     |  |  |  |  |  |

Dans l'aperçu, vous verrez l'état de la dernière version. Même une correction commencée peut encore être supprimée.

| Aperçu offres    |           |               |         |              | _          |                |              |   |                      |
|------------------|-----------|---------------|---------|--------------|------------|----------------|--------------|---|----------------------|
| Référence cahier | Activité  | Cahier pour   | Version | Statut offre | Soumise le | Date de fin o↓ |              |   |                      |
| Tender P/C       | Acquisiti | Papier/Carton | v2      | Commencée    |            | 22/06/2025 11  | Vers l'offre | Û | Rapport et résultats |
|                  |           |               |         |              |            |                |              |   |                      |

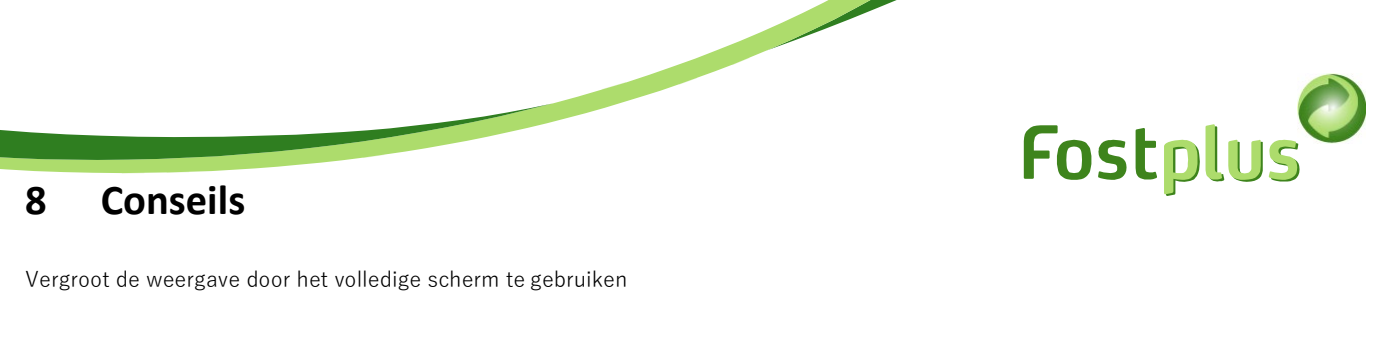

|                            | Test offerte | Test Offerte |             |                    | •      | Offer Test | l logout | t 🖸 |
|----------------------------|--------------|--------------|-------------|--------------------|--------|------------|----------|-----|
| Fostplus Appels d'offres   |              |              |             |                    |        |            | NL FR    | EN  |
| Cahiers des charges Offres |              |              | Mes données | Mes sous-traitants | Ma bib | liothèque  | Aide & I | FAQ |

Lors de votre première connexion (dans 3 mois), un assistant de bienvenue vous guidera à travers les différents tabs du Portail d'Appels d'offres. Si vous souhaitez revoir cet assistant de bienvenue, vous pouvez utiliser l'URL suivante: <u>https://tender.fostplus.be/bids/specifications?\_ug\_=118965</u>